## Участие в семинаре: «Участие субъектов МСП и налогоплательщиков налога на профессиональный доход (самозанятых) в закупках отдельных видов юридических лиц по Федеральному закону № 223-ФЗ»

# ИНСТРУКЦИЯ ПО РЕГИСТРАЦИИ НА ВЕБИНАРНОЙ ПЛАТФОРМЕ GETRESPONSE

Для корректной работы и использования всех функций необходимо использовать браузеры *Google Chrome, Mozilla Firefox, Opera, Safari*.

Yandex Browser и Internet Explorer для работы на платформе не подходят.

## 1. Регистрация.

А: Для регистрации на семинар перейти по ссылке регистрации.

В: Заполнить все указанные поля

(**ВАЖНО**: необходимо правильно указывать ФИО участника, ИНН, актуальный адрес электронной почты, к которому есть доступ).

Нажать кнопку «Зарегистрироваться»:

## 2. Участие в семинаре:

А: На указанный при регистрации адрес электронной почты придет ссылка-подтверждение регистрации:

В: Если браузером по умолчанию установлен один из указанных (Google Chrome, Mozilla Firefox, Opera, Safari) просто нажмите кнопку «Присоединиться». Если по умолчанию установлен любой другой браузер – скопируйте ссылку и вставьте в адресную строку браузера: Google Chrome, Mozilla Firefox, Opera, Safari.

С: После нажатия кнопки/перехода по скопированной ссылке произойдет автоматический переход на страницу семинара.

#### 3. Участие в семинаре на мобильных устройствах:

Для участия в семинаре на мобильных устройствах используйте устройства с операционными системами **IOS**, Android<sup>1</sup>.

<sup>&</sup>lt;sup>1</sup> рекомендуется

Ссылки на скачивание приложения GetResponse Webinars: IOS: <u>https://apps.apple.com/ru/app/getresponse-webinars/id1184842885;</u>

Для регистрации на семинар перейти по ссылке регистрации.

На указанный адрес электронной почты придет ссылка-подтверждение регистрации:

Вариант 1: Нажать кнопку «Присоединиться». Переход в скачанное ранее приложение GetResponse Webinars произойдет автоматически.

Вариант 2: Открыть поступившее письмо и скопировать «Пароль комнаты», затем внести его в строку «9-значный PIN-код мероприятия» и нажать кнопку «Участие в мероприятии»:

Автоматический переход на страницу семинара произойдет после нажатия кнопки/копирования ссылки.

Спасибо за Ваше участие!

Android: https://play.google.com/store/apps/details?id=com.implix.getresponse&hl=ru